## **Professional Service Withholding Tax.**

- 1. Go to Accounts and then Bank.
- 2. Select Add put in the name of PSWT. Type of account will be "TCA"

| Account Name                                                      |                                                                                     | Туре                                                                                                    | Name on Account                                                                                                    |
|-------------------------------------------------------------------|-------------------------------------------------------------------------------------|----------------------------------------------------------------------------------------------------|----------------------------------------------------------------------------------------------------|
| Add                                                               |                                                                                     |                                                                                                    |                                                                                                    |
| Account Add<br>Adding a new Account T<br>is also a Customer), TCA | ype in the name of the Bank Account and<br>-This is a Tax Asset Account eg. Profess | select the Type it is eg. Bank Account, Loan Account<br>ional Services Withholding Tax or TCL - Tax Liability | t, Credit Card, Till Account, Contra Account (eg. may be used where you've got a Suppler who<br>Account where you owe Revenue eg. RCT you've withheld from a Sub-contractor. |
| Account Name.*                                                    | Type.* Openii                                                                       | ng Balance:                                                                                                   |                                                                                                    |
|                                                                   | Credit Card<br>Contra Account<br>Drawings                                           |                                                                                                    | OK Cancel                                                                                                    |
| Test Till Account                                                 | Loan<br>Short Term Loan                                                             | Till                                                                                                    |                                                                                                    |
| Test Rec account                                                  | Till                                                                                | Bank                                                                                                    |                                                                                                    |
| Income tax account                                                | TCA                                                                                 | Drawings                                                                                                    |                                                                                                    |
| Drawings                                                          | TCL                                                                                 | + Drawings                                                                                                    |                                                                                                    |

 Next go to Sales and Lodgements, Click on the Add New Payment button, select your customer and enter the detail of the amount you have <u>actually received</u> from your customer i.e. If the Invoice amount is 100.00, 75.00 is received from your Customer and 25.00 will be passed onto the revenue on your behalf.

|                                                                                                    |                                                    |                                                                               |                                                     | Add New Paymen                | Add New Payment ×            |  |                                                                                                    |    |                                                                                                  |                                         |  |  |  |  |
|----------------------------------------------------------------------------------------------------|----------------------------------------------------|-------------------------------------------------------------------------------|-----------------------------------------------------|-------------------------------|------------------------------|--|----------------------------------------------------------------------------------------------------|----|--------------------------------------------------------------------------------------------------|-----------------------------------------|--|--|--|--|
| Geraldine O'Connor       Change         Home       Sales       Purchases       Accounts         Image: The sales       Image: The sales       Image: The sales       Image: The sales         Image: The sales       Image: The sales       Image: The sales       Image: The sales         Image: The sales       Image: The sales       Image: The sales       Image: The sales         Image: The sales       The sales       The sales       The sales         Image: The sales       The sales       The sales       The sales         Image: The sales       The sales       The sales       The sales         Customer: The sales       The sales       The sales       The sales         Customer: The sales       The sales       The sales       The sales |                                                    | Date:* 29/11/2011 Type:* Cheque Amount:* 75.00 Bank Account:* Bank Account -0 | *                                                   | Invoice No:<br>Sip No:<br>123 | vviice No:<br>Sip No:<br>123 |  | Bulk Lodgements<br>for Sales Invoices<br>Use this section to add in<br>bulk lodgments for multiple<br>sales invoices. Enter the<br>lodgment details here and<br>then the system will allow<br>you to allocate the payment<br>to multiple sales invoices<br>that are outstanding for<br>that particular Customer.<br>You can also use this<br>section to allocate individual<br>lodgments too if you wish. |    |                                                                                                  |                                         |  |  |  |  |
| Important Notel Tick t<br>Payments will not be<br>Customer: Lus                                                                                                    | he payment on t<br>recorded again<br>try community | the left that you will<br>ist an invoice unl<br>Centre 💌 E                    | ant to allocate a<br>ess allocated p<br>End Date: 2 | nd<br>8/1                     |                              |  |                                                                                                    |    | Credit Notes that wer<br>created manually will<br>appear here allowing<br>allocate them if neces | e<br>also<br>you to<br>sary.<br>Cancel  |  |  |  |  |
| Customer: Lis Payments will not be Customer: Lis Payments Add New Payment                                                                                                    | te payment on t<br>recorded again<br>try community | the left that you wi<br>ist an invoice unit<br>Centre 💽 E                     | ant to allocate a<br>ess allocated p<br>End Date: 2 | nd<br>9/1                     |                              |  | Invoice                                                                                                    | 95 | Credit Notes that wer<br>created manually will<br>appear here allowing<br>allocate them if neces | re<br>also<br>you to<br>sary.<br>Cancel |  |  |  |  |

Add the details of the received lodgement amount and click ok, Select the account that the money is being logged into. Click OK.

4. Select the Add New Payments button again and put in the details of the second part of the payment that has been sent to the revenue. i.e. 25.00. This time the bank account selected is the PSWT Account.

| Home                                                               | Sales                                                                                                    |                                                                                                    | Add New Payment ×                                                |            |       |                |          |                                                                                                    |                                                                                                    |            | SortlivBoo |              |       |  |
|--------------------------------------------------------------------|----------------------------------------------------------------------------------------------------|----------------------------------------------------------------------------------------------------|------------------------------------------------------------------|------------|-------|----------------|----------|----------------------------------------------------------------------------------------------------|----------------------------------------------------------------------------------------------------|------------|------------|--------------|-------|--|
| Retailer<br>It's great<br>sied the cust<br>syments with<br>Custome | Courtes Invoice<br>to get paid! R<br>tormer, the date and<br>el Tick the payment<br>in the recorded as<br>r. Listry communi | End of the second of the secon | Date:<br>29/1<br>Type:<br>Chec<br>Amour<br>25.0<br>Bank /<br>PSW | 1/2011 III |       | Invoice No:    |          | Bulk LC<br>for Sales     Use this set<br>bulk lodgme<br>sales invoic<br>low the so<br>how the so<br>that are out<br>you to allow<br>that are out<br>you can also<br>section to a<br>lodgments to<br>created man<br>appear here<br>allocate the | odgements<br>s Invoices<br>ction to add in<br>nets for multiple<br>es. Enter the<br>data held add add add add<br>data held add<br>data held add<br>data held add<br>data held add<br>data functions<br>testanding for<br>lar Customer.<br>o use this<br>illocate individual<br>too if you wish.<br>s that were<br>multiply will also<br>a allowing you to<br>m if necessary. | Ime        |            | Repo         | 1 + + |  |
| Payme                                                              | nts                                                                                                    |                                                                                                    |                                                                  |            |       |                |          |                                                                                                    | Ok Cancel                                                                                                    |            |            |              |       |  |
| 4dd New Pay                                                        | ment                                                                                                    |                                                                                                    |                                                                  |            |       |                |          | Incodes Ma                                                                                                    | C                                                                                                    | <i>//</i>  | Dura       | 0            |       |  |
| selected                                                           | Date                                                                                                    | Type                                                                                                    | Ref                                                              | Cheque     | Total | Unallocated    | selected | Invoice No                                                                                                    | Sequence                                                                                                    | Date       | Due        | Gross        | AIT   |  |
|                                                                    | 29/11/2011                                                                                                    | payment                                                                                                    |                                                                  | 123        | 75.00 | 75.00          | - 13     | 03                                                                                                    |                                                                                                    | 25/07/2011 | 24/08/2011 | 100.00       |       |  |
|                                                                    |                                                                                                    |                                                                                                    |                                                                  |            | Total | Selected: 0.00 | -        |                                                                                                    | -                                                                                                    | -          |            | 100.00       |       |  |
|                                                                    |                                                                                                    |                                                                                                    |                                                                  |            |       |                |          |                                                                                                    |                                                                                                    |            |            | Total Select | ed:   |  |

Once you have saved this second payment you are then able to allocate the two lodgements against the outstanding invoice.

| Add               |      |                 | Q               | *     |
|-------------------|------|-----------------|-----------------|-------|
| Account Name      | Туре | Name on Account | Current Balance |       |
| PSWT              | Bank |                 |                 | 25.00 |
| Test Till Account | Till |                 |                 | 0.00  |
| Test Rec account  | Bank |                 |                 | 0.00  |

5. If you go to Accounts and then select Bank, you will then see the balance of 25.00 sitting in your PWST bank account.